## **PROCEDURE DE TELECHARGEMENT**

**DES FICHIERS** 

SUR MEGAUPLOAD

Procédure écrite par Jean-François LHOMME <u>hybodus95@yahoo.fr</u>

Page 1 sur 7

En 2 Saisir le code indiqué en 1 puis cliquer ensuite sur le bouton **Download** Peu importe que vous saisissiez les caractères en minuscules ou majuscules.

| Adhésion gratuite Premium Récompenses FAQ                                                                                                    | Language 📃 Login Password           | Login           | Mega Manager                                                                                                    |
|----------------------------------------------------------------------------------------------------|-------------------------------------|-----------------|----------------------------------------------------------------------------------------------------|
| Nos prix spéciaux Premium sont                                                                                                    | euillez taper                       | Download        |                                                                                                    |
| premium                                                                                                    | download Upload I link chee         | ck file r       | NEW (0, °0) v 2.0                                                                                                    |
| Add Links                                                                                                    | URL                                 | Status          | Cette application Windows est votre<br>Turbo Megaupload                                                                                                    |
| Delete Broken links Download Working Links                                                                                                    |                                     |                 | Des bénéfices formidables:                                                                                                    |
| Delete All Save                                                                                                    |                                     | G               | Accélérateur de chargements<br>Vérification en lot des liens<br>Charger à la vitesse de la ligne<br>Reprise chargements coupés<br>Gestionnaire de fichiers inclus |
|                                                                                                    |                                     |                 | vous naurez jamais besoin d'un autre<br>outil pour gérer vos transferts<br>C'est gratuit.                                                                         |
| Nom du fichier : Additions to the Eocène (and Olipdf Description : Gymnura - J.Herman   Taille du fichier : 807.05 KB Description : Gymnura - J.Herman |                                     |                 |                                                                                                    |
| Transferts illimités et 2                                                                                                    | 50 Gb de stockage                   |                 | download now!                                                                                                    |
| Publicité/Annonceurs Fichiers frauduleux Nous conta                                                                                                    | acter Charte de confiance Condition | s d'utilisation | MEGAVIDED                                                                                                    |

Page 2 sur 7

| MEGAUPLOAD 🗲                                             | Download link: http://www.m     | negaupload.com/?d=7610BFT2     |                                                             |
|----------------------------------------------------------|---------------------------------|--------------------------------|-------------------------------------------------------------|
| caractéristiques                                         | Premium                         | gratuit                        |                                                             |
| Téléchargement haute vitesse avec Mega Manager           | 2                               | ×                              | Cette application Windows est votry                         |
| Statut prioritaire de vos téléchargements                | Maximum                         | minimum                        | Turbo Megaupload                                            |
| Nombre max de téléchargements parallèles                 | illimité                        | 1                              | Des bénéfices formidables:                                  |
| Limite de téléchargement par 24 heures                   | illimité                        | très limité                    | Accélérateur de chargement                                  |
| Temps d'attente avant de commencer chaque téléchargement | aucun                           | 45 secondes                    | Charger à la vitesse de la lign                             |
| Publicité                                                | petite                          | maximum                        | Reprise chargements coupé<br>Gestionnaire de fichiers inclu |
| Stockage en ligne avec gestionnaire de fichiers          | 250 GB                          | aucun                          | Vous n'aurez iamais besoin d'un aut                         |
| Compatibilité avec les accélérateurs                     | 1                               | X                              | outil pour gérer vos transferts                             |
|                                                          | Premium download                | Merci de patienter 42 secondes | C'est gratuit.                                              |
| Nom du fichier : Additions to the Eocène fauna ofpdf Des | scription : Mustellus - J.Herma | n                              |                                                             |

Sur cet écran, rien à faire, il faut patienter 45 secondes sur la version gratuite

Page 3 sur 7

| NEGADPLOAD D                                                                                |                               |               |                                       |
|---------------------------------------------------------------------------------------------|-------------------------------|---------------|---------------------------------------|
| caractéristiques                                                                            | Premium                       | gratuit       |                                       |
| Téléchargement haute vitesse avec Mega Manager                                              | 1                             | ×             | Cette application Windows est votre   |
| Statut prioritaire de vos téléchargements                                                   | Maximum                       | minimum       | Turbo Megaupload                      |
| Nombre max de téléchargements parallèles                                                    | illimité                      | 1             | Des bénéfices formidables:            |
| Limite de téléchargement par 24 heures                                                      | illimité                      | très limité   | Accélérateur de chargements           |
| Temps d'attente avant de commencer chaque téléchargement                                    | aucun                         | 45 secondes   | Charger à la vitesse de la ligne      |
| Publicité                                                                                   | petite                        | maximum       | Gestionnaire de fichiers inclus       |
| Stockage en ligne avec gestionnaire de fichiers                                             | 250 GB                        | aucun         | Vous n'aurez jamais besoin d'un autre |
| Compatibilité avec les accélérateurs                                                        | 1                             | ×             | outil pour gérer vos transferts       |
|                                                                                             | Premium download              | Free download | C'est gratuit.                        |
| Nom du fichier : Additions to the Eocène fauna ofpdf Descr<br>Taille du fichier : 570.21 KB | iption : Mustellus - J.Herman |               |                                       |

Une fois les 45 secondes écoulées, le bouton qui décomptait les secondes change d'aspect, et se transforme en **<u>Free download</u>**, cliquer dessus.

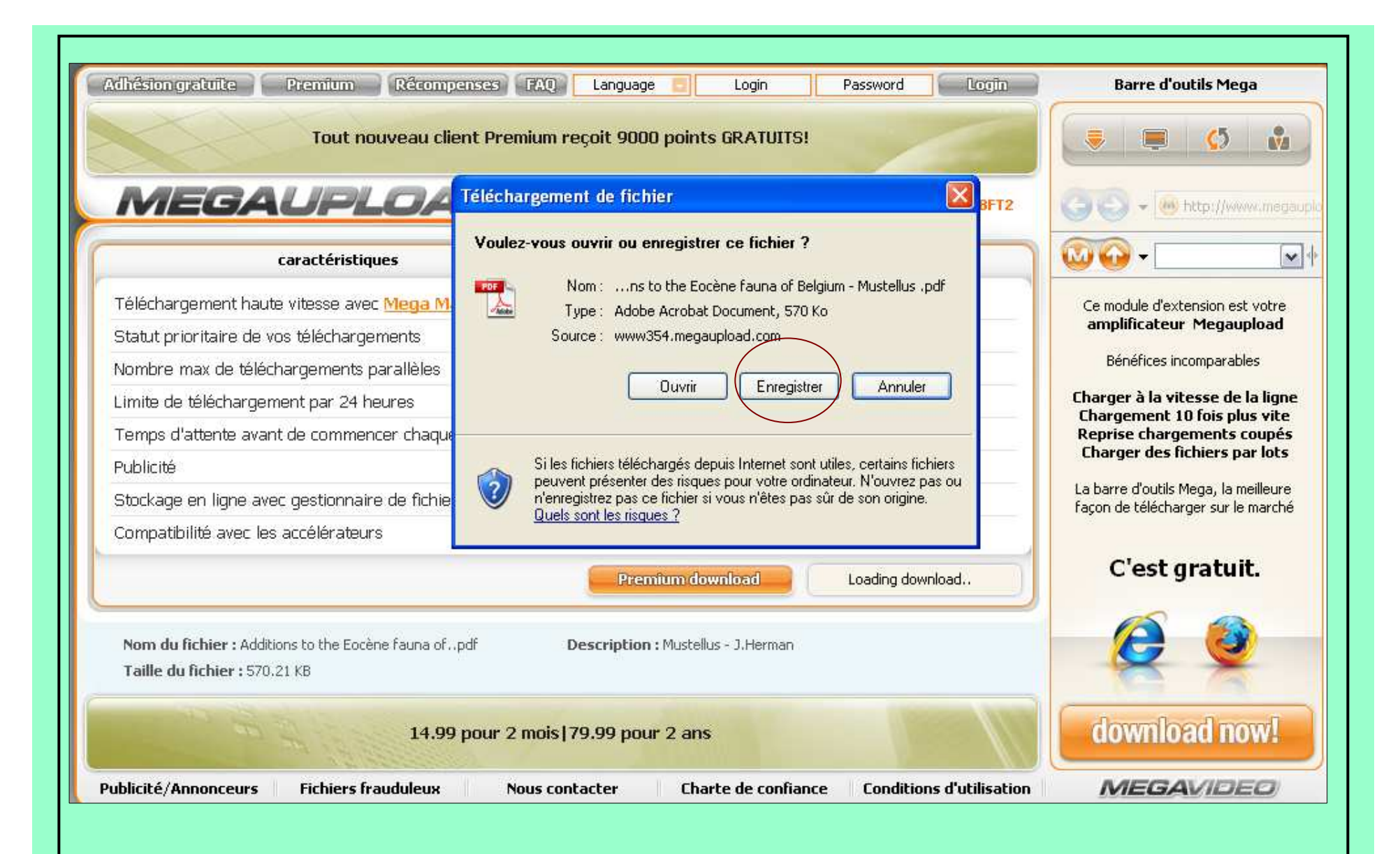

La fenêtre Téléchargement de fichier apparaît, cliquer sur le bouton Enregistrer

Page 5 sur 7

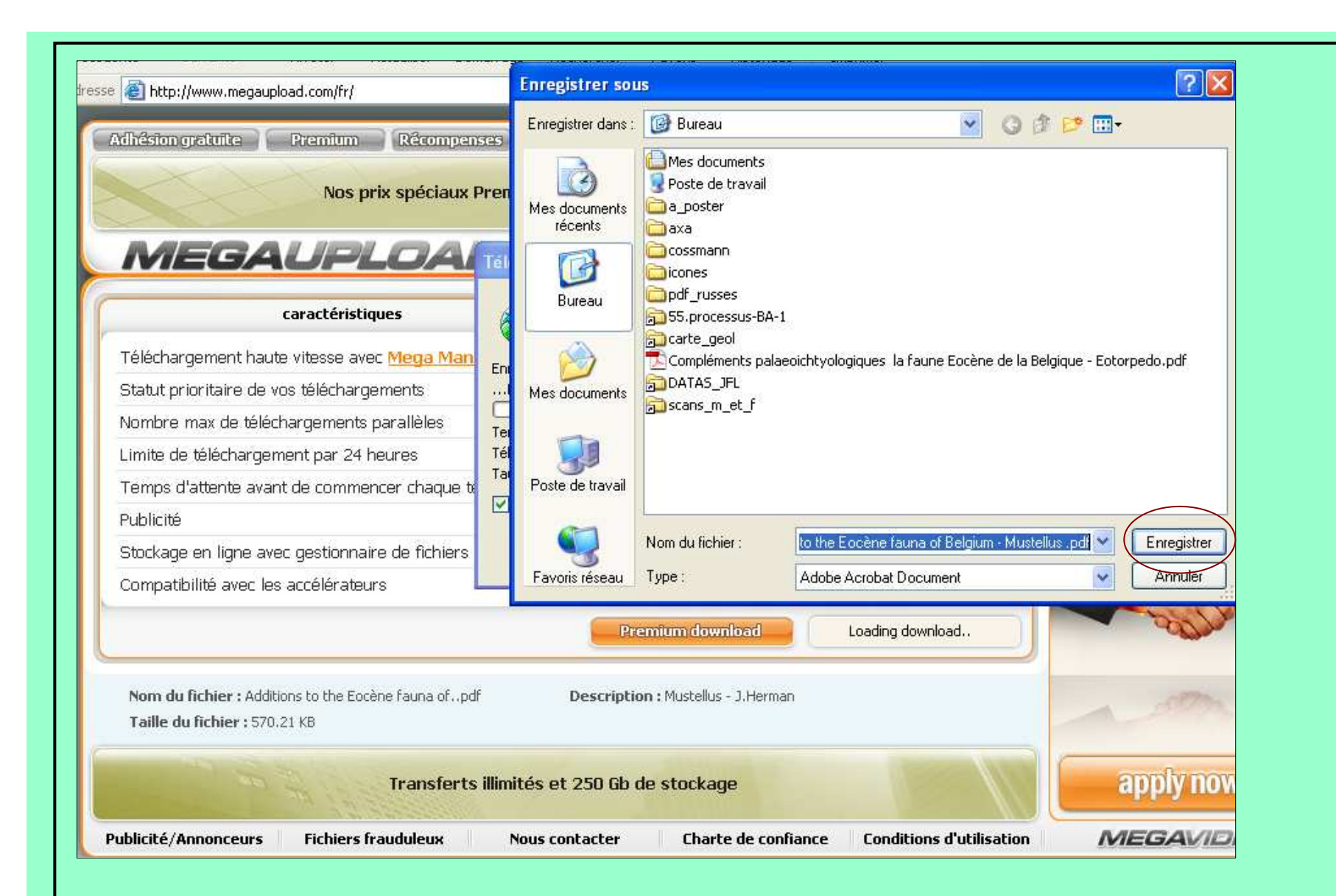

Un second écran apparaît, par défaut, il sélectionne le Bureau de Windows, laisser Cette destination ou bien la modifier en fonction de vos désirs, puis cliquer sur le bouton En bas à droite : **Enregistrer** 

Page 6 sur 7

Recommencer l'opération autant de fois que du nombre de fichier à télécharger.

En cas de problème vous pouvez me contacter par mail à l'adresse suivante :

hybodus95@yahoo.fr

Version 1.0 Procédure écrite en janvier 2009

Page 7 sur 7